# Análisis de malware

## Prácticas de análisis dinámico básico

Gustavo Romero López - gustavo@ugr.es

Updated: 3 de marzo de 2025

Departamento de Ingeniería de Computadores, Automática y Robótica

◎ En Practical Malware Analysis proponen 4 ejercicios:

- ejercicios: páginas 61 y 62
- códigos: https://pccito.ugr.es/am/practicas/03
- soluciones: páginas 482 a 493
- El verdadero reto será analizar una muestra de malware real.

#### https://pccito.ugr.es/am/practicas/03/Lab03-01.exe

Analice el fichero Labo3-01.exe mediante herramientas de análisis dinámico básico.

- 1. ¿Qué cadenas hay en su interior?
- 2. ¿Como afecta al sistema ("host-based indicators")?
  - ficheros
  - registro
  - DLLs
  - mutex
- 3. ¿Usa la red? ¿Cómo? ("network-based signatures")
  - URLs
  - DNS
  - IPs
  - cadenas de agente

## Solución Lab03-01.exe

- Parece estar comprimido. La única función importada es ExitProcess a pesar de que aparezcan numerosas cadenas que no parecen estar ofuscadas.
- 2. Crea un mutex llamado WinVMX32, se copia en C:\ Windows\System32\vmx32to64.exe y provoca su ejecución en el arranque de sistema haciendo que la clave de registro HKLM\SOFTWARE\Microsoft\Windows\ CurrentVersion\Run\VideoDriver apunte a la copia.
- 3. Emite un paquete de red de 256 bytes con lo que a primera vista parecen datos aleatorios tras resolver www.practicalmalwareanalysis.com.

Analice el fichero Labo3-02.dll mediante herramientas de análisis dinámico básico.

- 1. ¿Cómo hacer que este se instale?
- 2. ¿Cómo hacer que se ejecute?
- 3. ¿Bajo qué proceso se ejecuta?
- 4. ¿Qué filtros de Process Monitor utilizaría para buscar información?
- 5. ¿Cómo afecta al sistema?
- 6. ¿Cómo utiliza la red?

- 1. Instalar con "rundll32.exe Lab03-02.dll, installA".
- 2. Para hacer que se ejecute debemos iniciar el servicio que instala con "net start IPRIV".
- 3. Utilice Process Explorer para averiguar que proceso svchost.exe ejecuta el servicio a simple vista o con la opción de encontrar DDLs y la cadena Lab03-02.dll.
- 4. En Procmon filtraremos con el número de proceso encontrado con Process Explorer.

## Solución Lab03-02.dll II

5. El malware instala el servicio IPRIV que muestra el nombre "Intranet Network Awareness (INA+)" y la descripción "Depends INA+, Colects and stores network configuration and location information, and notifies applications when this information changes". Se instala de manera persistente en el registro en "HKLM\SYSTEM\CurrentControlSet\ Services\IPRIP\Parameters\ServiceDll: % CurrentDirectory %\Lab03-02.dll". Si renombramos el fichero Lab03-02.dll como malware.dll entonces se instala con ese otro nombre.

6. Resuelve el dominio www.practicalmalwareanalysis.com y se conecta a través del puerto 80 utilizando lo que parece ser HTTP. Realiza la petición "GET serve.html" y utiliza la cadena de cliente de usuario "%ComputerName% Windows XP 6.11". Ejecute Labo3-03.exe mientras lo monitoriza en un entorno seguro.

- 1. ¿Qué nota al monitorizar el malware con Process Explorer?
- 2. ¿Puede identificar alguna cambio en la memoria en vivo?
- 3. ¿Cómo afecta al sistema?
- 4. ¿Cuál es el propósito de este programa?

- 1. Este malware lleva a cabo un reemplazo de proceso en svchost.exe.
- Comparando la imagen en memoria de svchost.exe con su imagen en disco podemos comprobar que no es la misma. En memoria aparecen las cadenas "practicalmalwareanalysis.log" y "[ENTER]" pero en disco no está ninguna.
- 3. Crea el fichero practicalmalwareanalysis.log.
- 4. Lanza un keylogger.

Ejecute Labo3-04.exe mientras lo monitoriza en un entorno seguro.

- 1. ¿Qué pasa al ejecutar este fichero?
- 2. ¿Qué obstaculiza el análisis dinámico?
- 3. ¿Hay otras formas de ejecutar este programa?

- 1. Al ejecutar el malware haciendo doble click en él se borra inmediatamente.
- 2. Podemos suponer que es necesario proporcionar algún parámetro mediante la línea de órdenes.
- Probando las cadenas que parecen parámetros, como "-in" no permite avanzar. Es necesario un análisis más en profundidad.